# ΟΔΗΓΟΣ ΧΡΗΣΗΣ ΔΙΕΞΑΓΩΓΗΣ ΗΛΕΚΤΡΟΝΙΚΩΝ ΕΞΕΤΑΣΕΩΝ ΠΙΣΤΟΠΟΙΗΣΗΣ ΔΙΑΧΕΙΡΙΣΤΩΝ ΑΦΕΡΕΓΓΥΟΤΗΤΑΣ

ΥΠΟΨΗΦΙΟΣ ΕΞΕΤΑΖΟΜΕΝΟΣ

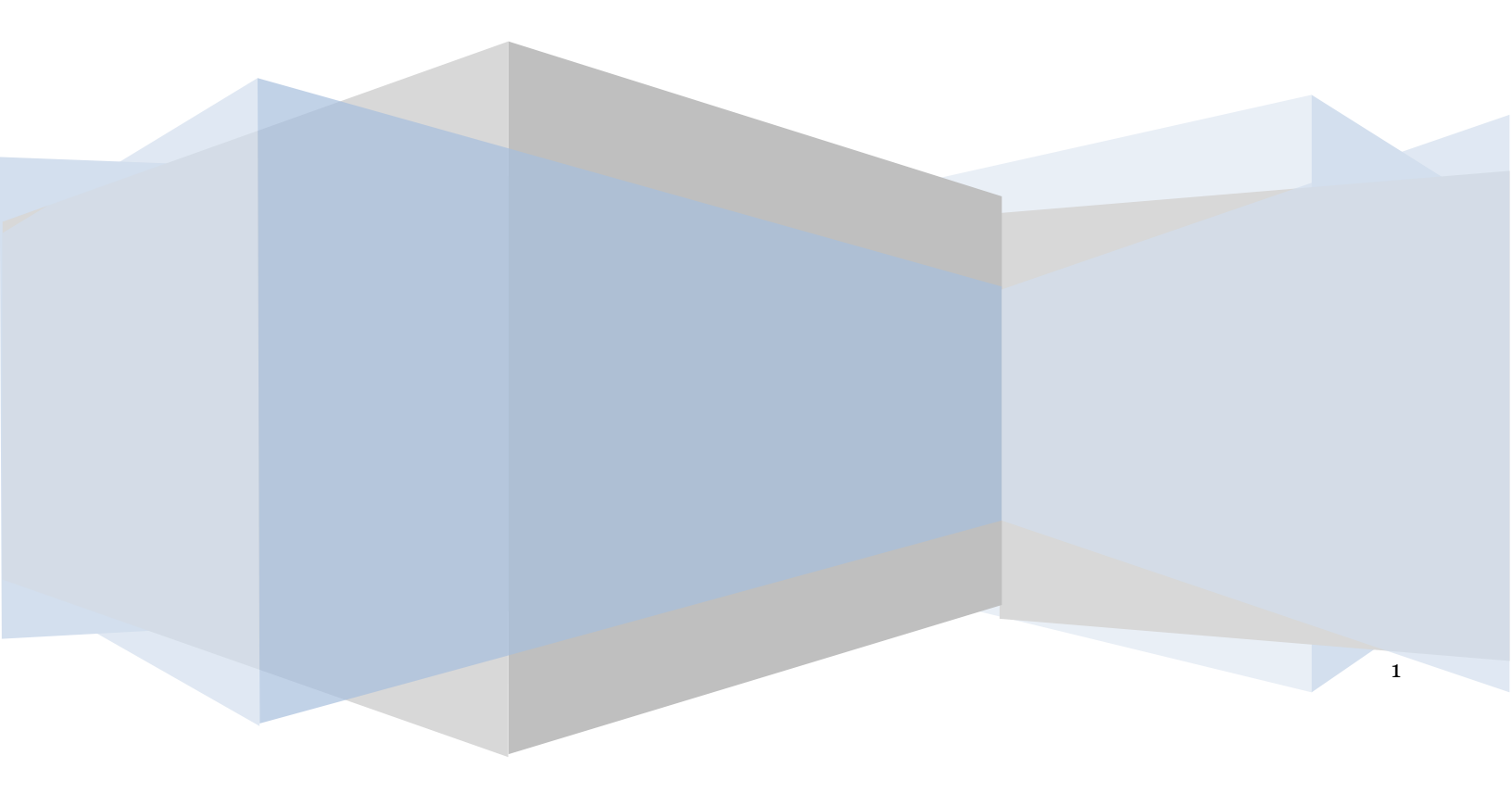

## 1. Ηλεκτρονικές Εξετάσεις Πιστοποίησης Διαχειριστών Αφερεγγυότητας

Για την εκκίνηση των ηλεκτρονικών εξετάσεων πιστοποίησης Διαχειριστών Αφερεγγυότητας, ο υποψήφιος εισέρχεται στην Πλατφόρμα μέσω σχετικού συνδέσμου. Ο υποψήφιος ανακατευθύνεται σε κατάλληλα διαμορφωμένη σελίδα, όπου καλείται να καταχωρήσει τα διαπιστευτήρια (Όνομα χρήστη, Κωδικός) που χρησιμοποιεί για την είσοδό του στο TAXISnet, όπως απεικονίζεται στην «Εικόνα 25».

| GOVGI <sup>C</sup> BETA                                 | ΕΛΛΗΝΙΚΗ ΔΗΜΟΚΡΑΤΙΑ<br>Υπουργείο Ψηφιακής Διακυβέρνησης                       |
|---------------------------------------------------------|-------------------------------------------------------------------------------|
| Όνομα χρήστη                                            |                                                                               |
| Κωδικός πρόσβασης                                       |                                                                               |
| ΣΥΝΔΕΣΗ                                                 | <b>Γενική Γραμματεία</b><br>Πληροφοριακών<br>Συστημάτων<br>Δημόσιας Διοίκησης |
| Απαγορεύεται η μη εξουσιοδοτ<br>η οποία μπορεί να επιφέ | τημένη χρήση αυτής της τοποθεσίας,<br>έρει αστική και ποινική δίωξη.          |
| Εικόνα 25                                               |                                                                               |

Ο υποψήφιος εισέρχεται στην αρχική οθόνη της Ηλεκτρονικής Πλατφόρμας Εξετάσεων Πιστοποίησης Διαχειριστών Αφερεγγυότητας όπου και εμφανίζεται ενημερωτικό μήνυμα σχετικά με την έναρξη της

## Ε.Γ.Δ.Ι.Χ. – Οδηγός Χρήσης Ηλεκτρονικών Εξετάσεων Πιστοποίησης Διαχειριστών Αφερεγγυότητας

διαδικασίας και τα βήματα που πρέπει να ακολουθηθούν κατά τη διάρκεια των εξετάσεων . Στο σημείο αυτό, ο υποψήφιος επιλέγει «Συνέχεια» για την έναρξης της εξέτασης (Εικόνα 26).

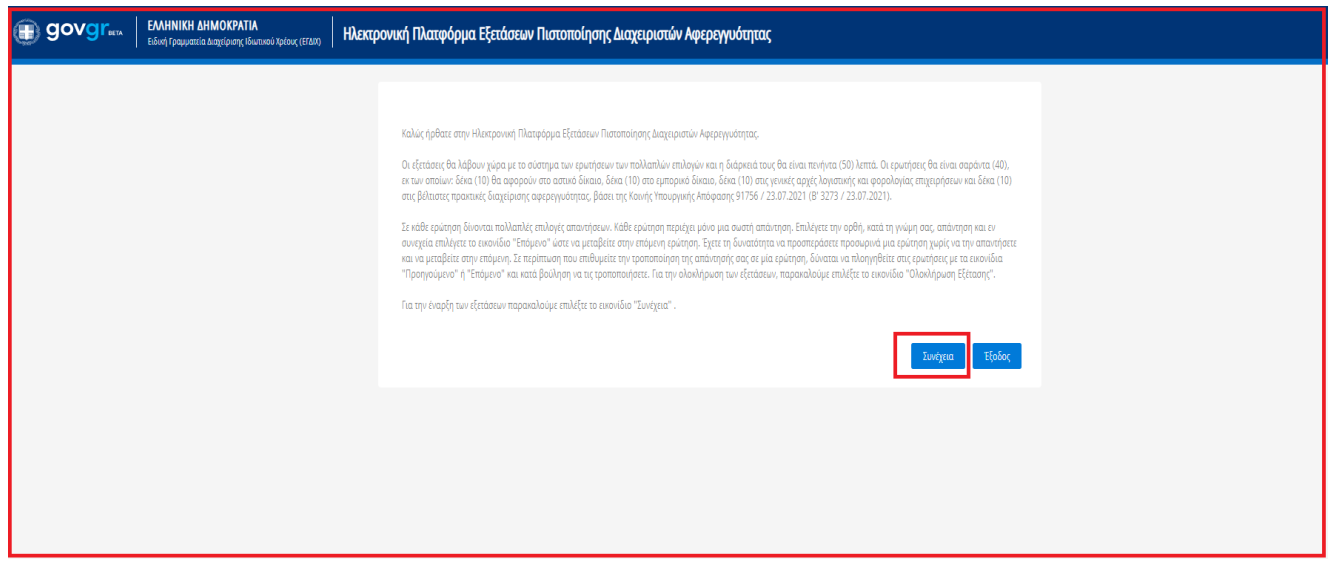

### Εικόνα 26

Σε περίπτωση που ο υποψήφιος εισέλθει στην Πλατφόρμα πιο νωρίς από την παραγραμματισμένη ώρα διεξαγωγής των εξετάσεων τότε η Πλατφόρμα ενημερώνει τον υποψήφιο ότι βρίσκεται σε αναμονή έναρξης των εξετάσεων (Εικόνα 27).

| govgreen                                                                                         | Ελληνική Αμηρικά Αναχύρους (Βαυακά) τρόος (ΕΕΟΟ)<br>Εδιότη Γραμματαία Αναχίρους (Βαυακά) τρόος (ΕΕΟΟ)<br>Η Πλεκτρονική Πλατφόριμα Εξετάσεων Πιστοποίησης Διαχαριστών Αφερεγγυότητας | (Eξπαζόμινος)<br>ΕΞούσε |  |
|--------------------------------------------------------------------------------------------------|----------------------------------------------------------------------------------------------------|-------------------------|--|
| Αναμονή έναρξης εξετ                                                                             | ετάσεων Πιστοποίησης Διαχειριστών Αφερεγγυότητας.                                                                                                    |                         |  |
| Παρακαλούμε επιλέξτε "Επαναφόρτωση Σελίδας" κατά την προγραμματισμένη ώρα έναρξης των εξετάσεων. |                                                                                                    |                         |  |
| 😂 Επαναφόρτωση Σελίδο                                                                            | Sort                                                                                                    |                         |  |

#### Εικόνα 27

Για την έναρξη των εξετάσεων, ο υποψήφιος επιλέγει το εικονίδιο «Επαναφόρτιση Σελίδας» την προκαθορισμένη ώρα των εξετάσεων ακολουθώντας τις οδηγίες που δίνονται από την Πλατφόρμα (Εικόνα 27).

Αμέσως μετά, πραγματοποιείται η εκκίνηση των εξετάσεων και ο υποψήφιος οδηγείται στις προκαθορισμένες ερωτήσεις (Εικόνα 28).

Ε.Γ.Δ.Ι.Χ. – Οδηγός Χρήσης Ηλεκτρονικών Εξετάσεων Πιστοποίησης Διαχειριστών Αφερεγγυότητας

| () govgr <sub>eea</sub> | ΕΛΛΗΝΙΚΗ ΔΗΜΟΚΡΑΤΙΑ<br>Ειδική Γραμματεία Διαχείρισης Ιδιωτικού Χρέους (ΕΓΔΙΧ) | Ηλεκτρονική Πλατφόρμα Εξετάσεων Πιστοποίησης Διαχειριστών Αφερεγγιότητας | Efradiurver, Erradiurver, |
|-------------------------|-------------------------------------------------------------------------------|--------------------------------------------------------------------------|---------------------------|
|                         |                                                                               |                                                                          | 01:21:09                  |
| 2. " X xxx xxxx         | XX XXXXX X X XXX "                                                            |                                                                          |                           |
| ⊖ xxx                   |                                                                               |                                                                          |                           |
| ⊖ ууу                   |                                                                               |                                                                          |                           |
| O ZZZ                   |                                                                               |                                                                          |                           |
| 🔿 Κανένα από τα πα      | ραπάνω                                                                        |                                                                          |                           |
|                         |                                                                               | « < > »                                                                  |                           |
|                         |                                                                               |                                                                          | Ολοιλήρωση Εξέτασης       |

Εικόνα 28

Σε κάθε ερώτηση δίνονται πολλαπλές επιλογές απαντήσεων. Κάθε ερώτηση περιέχει μόνο μια σωστή απάντηση. Ο υποψήφιος , επιλέγει την ορθή, κατά τη γνώμη του, απάντηση και εν συνεχεία επιλέγει το

εικονίδιο " \_\_\_\_ ώστε να μεταβείτε στην επόμενη ερώτηση. Ο υποψήφιος έχει τη δυνατότητα να προσπεράσει προσωρινά μια ερώτηση χωρίς να την απαντήσετε και να μεταβεί στην επόμενη. Δύναται να πλοηγηθεί στις

ερώτηση ή στην προηγούμενη αναπάντητη ερώτηση κάνοντας χρήση των εικονιδίων « »» και « « )» αντίστοιχα. Για την ολοκλήρωση των εξετάσεων, ο υποψήφιος επιλέγει το εικονίδιο "Ολοκλήρωση Εξέτασης" (Εικόνα 28).

Μετά την ολοκλήρωση της εξέτασης ο υποψήφιος κατευθύνεται στην τελική οθόνη ολόκληρωσης των εξετάσεων (Εικόνα 29).

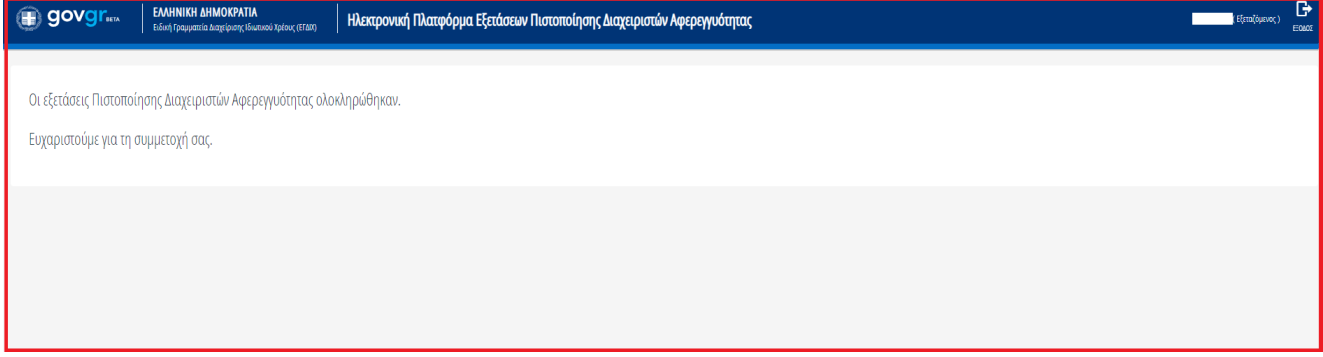

Εικόνα 29